## ミライシードの入り方

ログインがめん

学用 (がくねん) ・相 (くみ)

ミラブリード

スタート

パ環準状況はは下のページからご確認いただけます。(この機能をクリックすることで要称します) ドの機能が動かない・ログインできないといった場合、サーバ環塞状況をご確認ください。

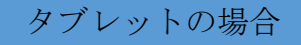

- ① ログインする。
- Teams が立ち上がると「中学校」の チームの「ミライシード」のチャネ ルを選ぶ。投稿のリンクをクリック する。
- 「ミライシード」が立ち上がってくる。
- ④ 「スタート」をおす。
- ⑤ 「office365 アカウントでログイン」する。
- ⑥次の画面で、自分の名前を選ぶ。
- 「ミライシード」に入れます。

家の PC などで入る場合

 引田小中学校(中学校)サイトアドレス <u>https://start.miraiseed.jp/TJWdJCeM.html</u> から入る。

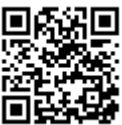

- ② 学年,組,出席番号,パスワード(タブレットに入る時のパスワード)を入力して「OK」をおす。
- ③ 「ミライシード」に入れます。

| AR ILCON | 2140 D.M. |                                                                                                    |  |
|----------|-----------|----------------------------------------------------------------------------------------------------|--|
| (cellins |           | and the second second s |  |
|          |           |                                                                                                    |  |
|          | 1         | 54                                                                                                    |  |